# Steps to be undertaken for Survey of

## **Urban Street Vendors using Mobile based Application**

- Download the Street Vendor Survey App (as share link by PMC office).
- Install the Application (App) into your Android mobile/tablet.
- Allow all confirmation while installation of App.
- After installation of the App; tap on SUSV icon to open the App.
- Once App is opened then follow the below mentioned procedure to conduct Street Vendor Survey:

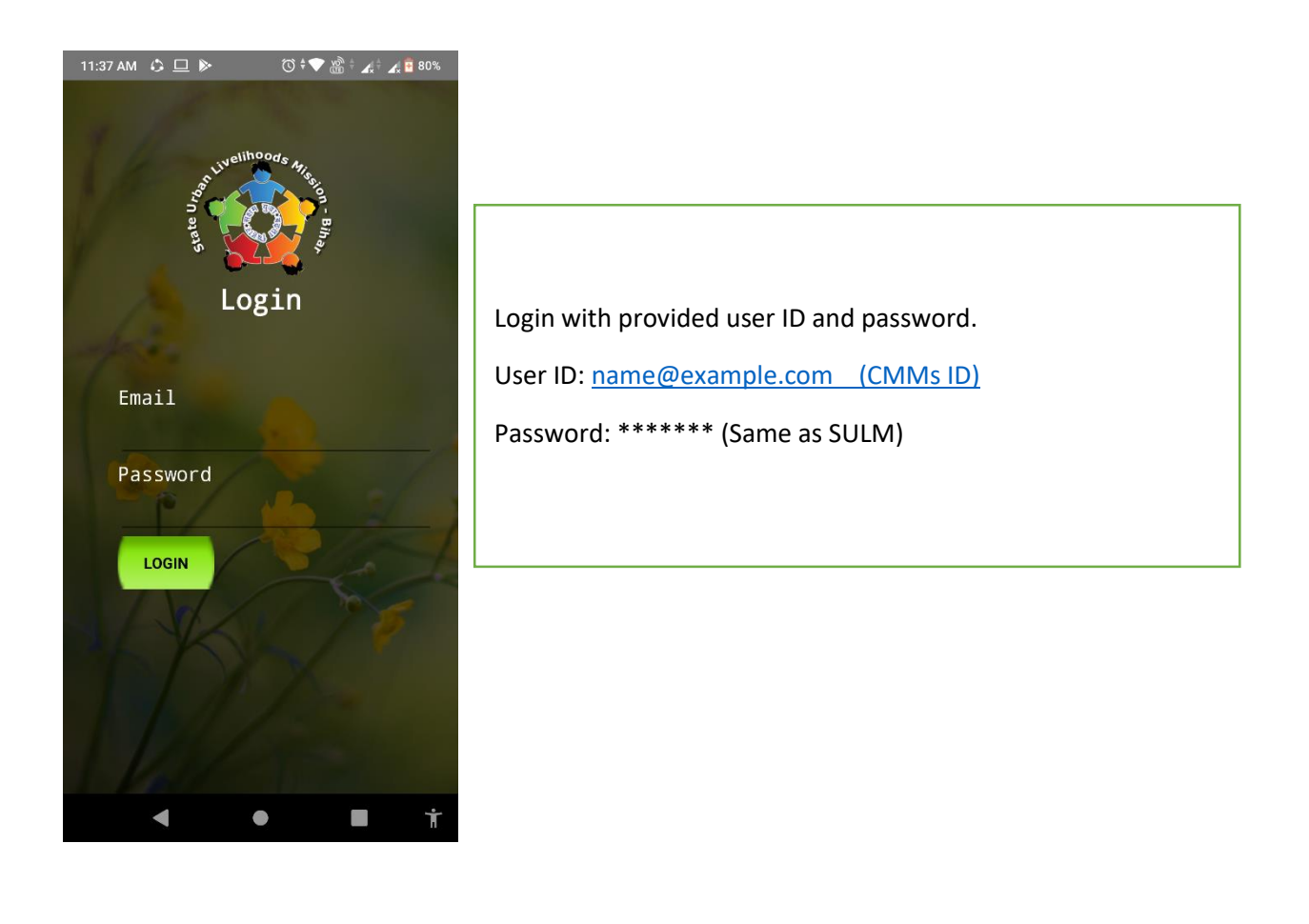

- Surveyors would be identified and selected by ULB only.
- The CMMs would send a request through email to MIS SULM keeping PMC NULM in loop for creation of multiple ids of Surveyors along with the approved list of Surveyors finalised by ULB.

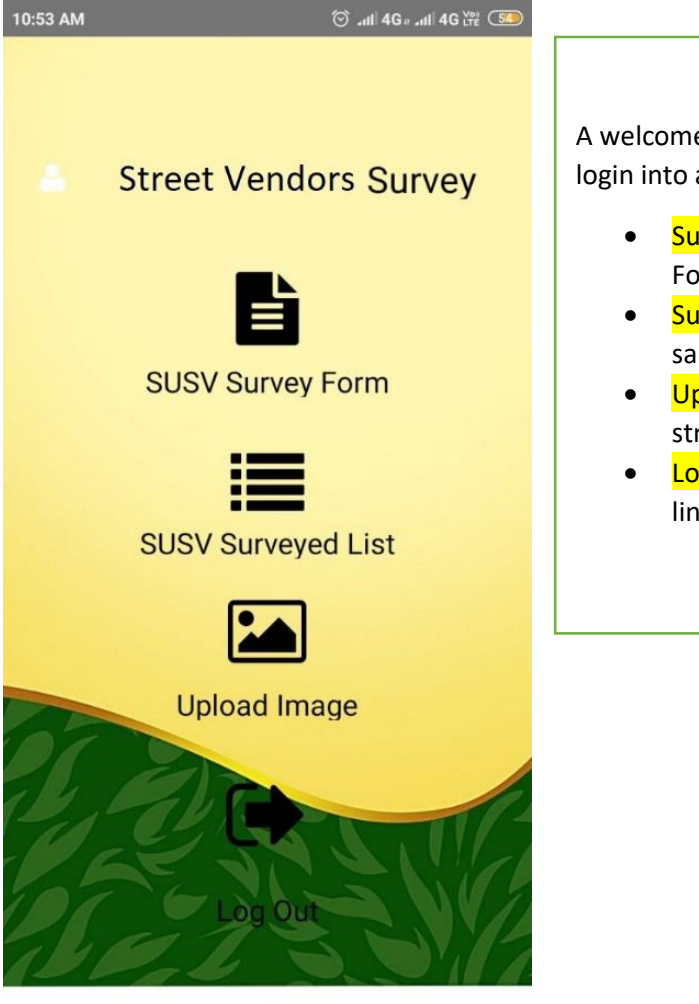

 A welcome screen come just like left image once you login into app related to your ULB.

- Survey Form: To make survey tap on Survey Form link.
- Survey List: To view your surveyed data tap on same.
- Upload Image: To upload images of surveyed street vendors.
- Log out: To exit from the app tap on Log out link.

#### Street Vendors Survey Form

This app is tracking the current location of your device.

| Latitudes              | 25.607801  |  |
|------------------------|------------|--|
| Longituds              | 85.1169308 |  |
| फुटपाथ विक्रेता का नाम |            |  |

Vendor Name

#### पिता / पति / पत्नी का नाम

Father/Spouse Name

#### Vending Category (विक्रय सामग्री / सेवा की विवरणी)

BOOK SHOP

### ubmit

◀

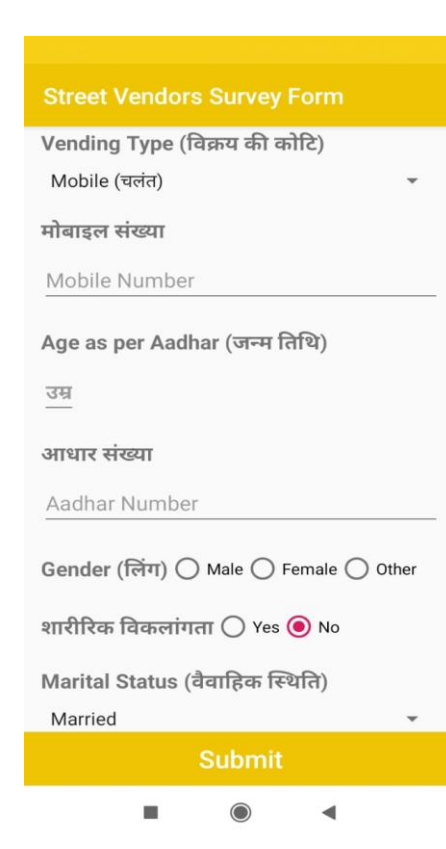

### **Street Vendor Survey Form**

- Fill the form with necessary details of Street Vendors.
- Latitude and longitude will come automatically as show in first image above the name indicator.
- Rest other information you can fill up as indicated in form.
- At last click on submit button to save all information of Street Vendors.

| Street Vendors Survey Form  |   |
|-----------------------------|---|
| Religion (धर्म)             |   |
| Hindu                       | • |
| Cast Category(जाती)         |   |
| EBC                         | * |
| विक्रय स्थल की वार्ड संख्या |   |
| Ward Number of Vending      |   |
| सड़क का नाम                 |   |
| Road No.                    |   |
| विक्रय स्थल का पता          |   |
| Vending Address             |   |
| आवासीय पता                  |   |
| Residential Address         |   |
| Submit                      |   |
|                             |   |

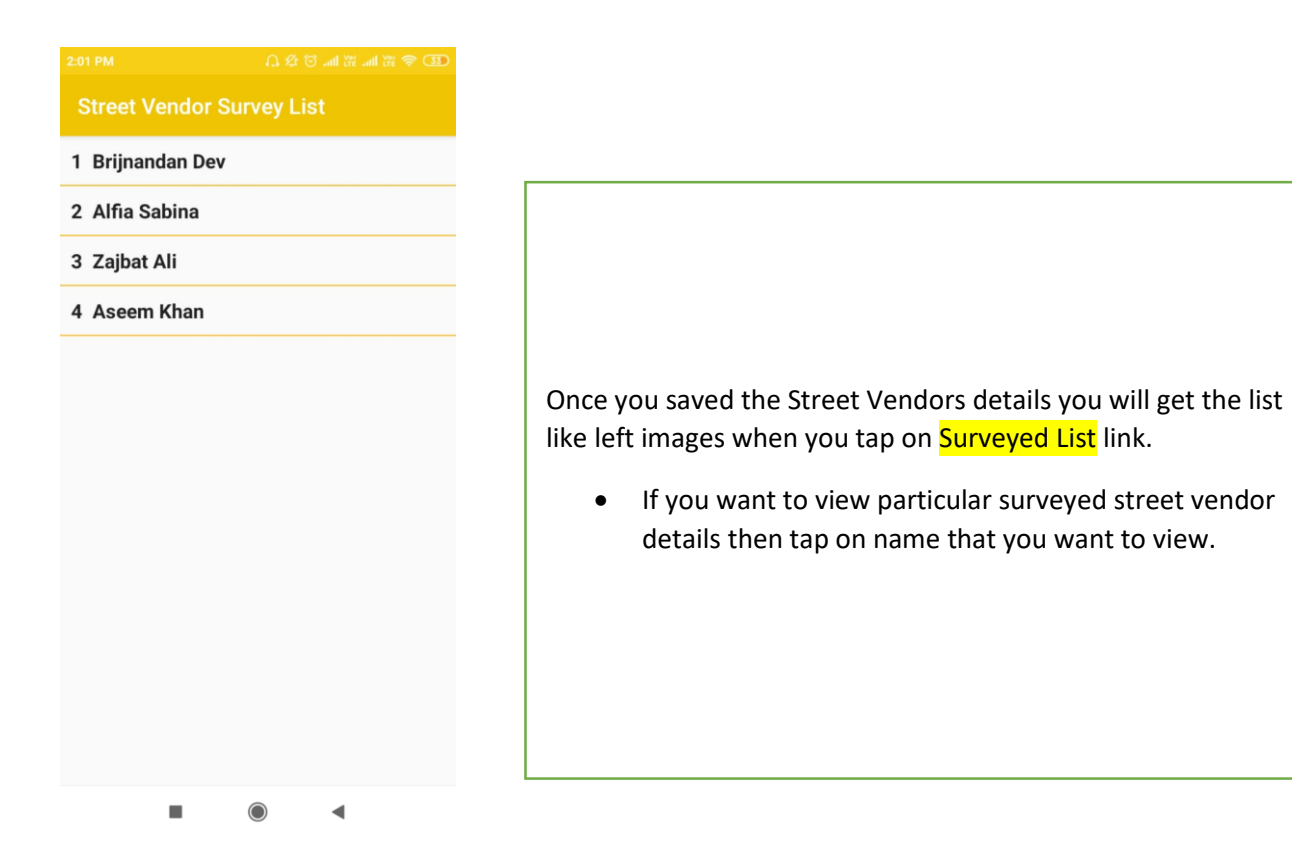

|                        | 🕸 🗑 .all 🛱 .all Yee 🛜 🔞 |  |
|------------------------|-------------------------|--|
| Street Vendors Deatils |                         |  |
|                        |                         |  |
| Longitude              | 85.1169144              |  |
| Latitude               | 25.6077787              |  |
| नाम                    | Advait                  |  |
| Gender (लिंग )         | Male                    |  |
| उम्र वर्ष में          | 36                      |  |
| Back                   |                         |  |
|                        | •                       |  |

The view page of the surveyed street vendor details will be reflected as image on left.

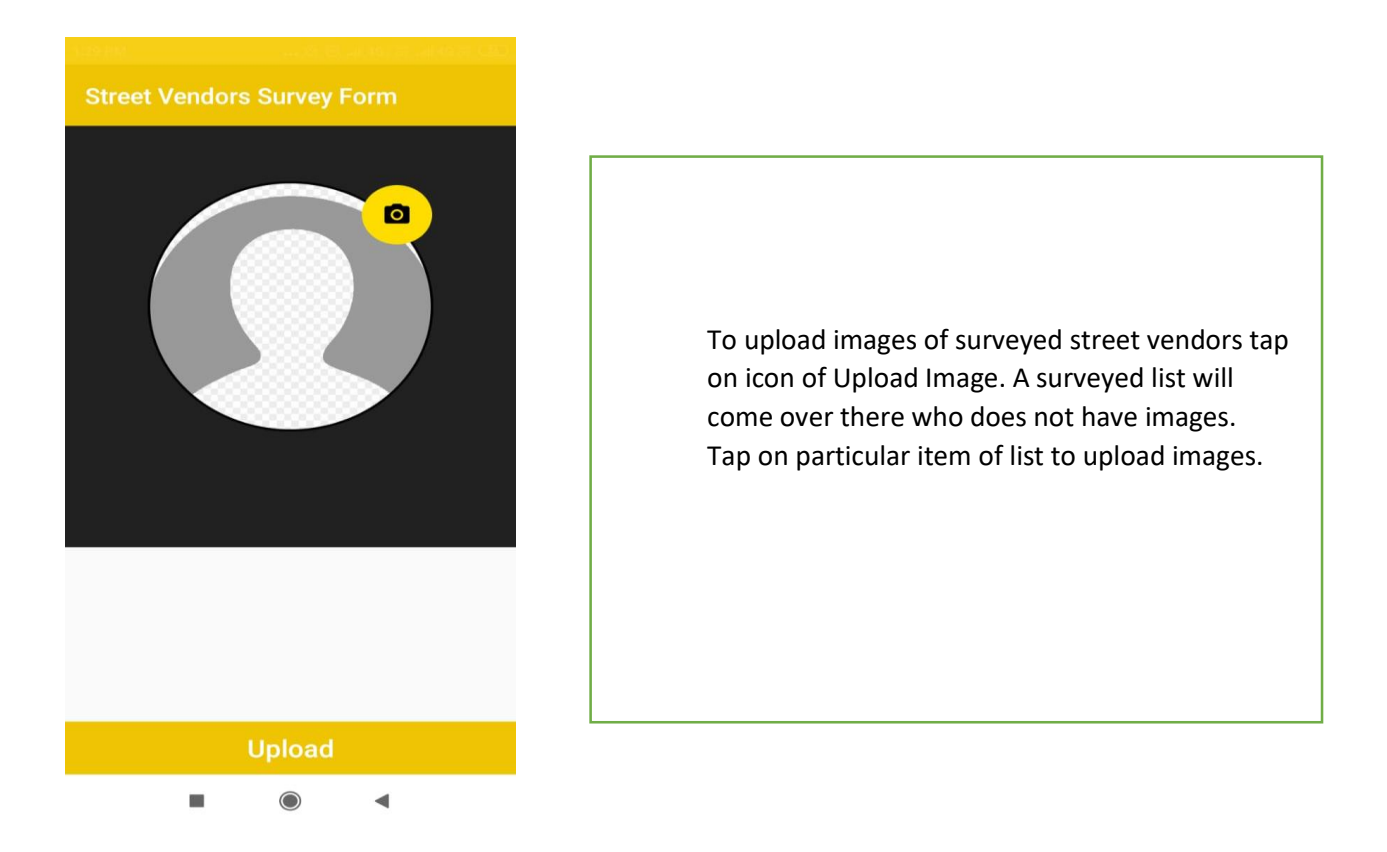

## Note: In case of any kind of query related to the App, feel free to call on 8237132153 (Dilip Kumar)

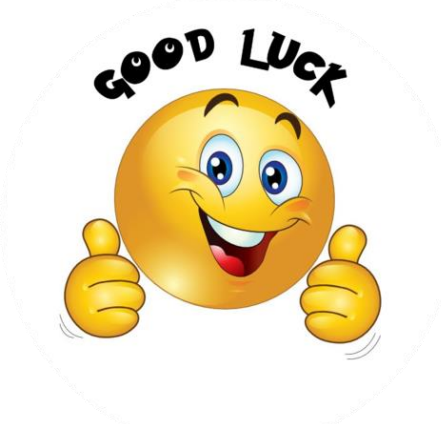